# ةداەش ىلإ ةدنتسملا ةقداصملا نيوكت لقنتلا ءانثأ لوصولل AnyConnect

## تايوتحملا

قمدق مل ا قمدق مل ا متاب ا حاب ا حاب ا عناب ا حاب ا حاب ا حات مل ا عناب ا حاب ا حاث مل ا من المعن من المعن من المال من من من المال من من من المال من من من المال من من من المال من من من المال من من من المال من من من المال من من من المال من من من المال من من من المال من من من

## ەمدقملا

ةلومحملا ةزهجألاا ىلع ةداهشلا ىل قدنتسملا ةقداصملا ذيفنتل الاثم دنتسملا اذه حضوي.

## ةيساسألا تابلطتملا

يه ليلدلا يف ةمدختسملا ةزهجألاو تاودألا:

- o Cisco نم FirePOWER (FTD) ديدهت دض عافدلا
- Firepower (FMC) ةرادإ زكرم
- زامج Apple iOS (iPhone، iPad) زامج
- (CA) ةداەشلا حنم ةەج •
- o sco نم AnyConnect Client جمانرب

#### تابلطتملا

:ةيلاتا عيضاوملاب ةفرعم كيدل نوكت نأب Cisco يصوت

- ةيساسأ VPN ةكبش
- SSL/TLS
- ماعلا حاتفملل ةيساسألا ةينبلا
- FMC عم ةبرجت •
- OpenSSL

Cisco AnyConnect

#### ةمدختسملا تانوكملا

ةيلاتلا ةيداملا تانوكملاو جماربلا تارادصإ ىلإ دنتسملا اذه يف ةدراولا تامولعملا دنتست

- Cisco FTD
- Cisco FMC
- مداخ Microsoft CA
- XCA
- Cisco AnyConnect
- داب يآ لبآ

ةصاخ ةيلمعم ةئيب يف ةدوجوملا ةزهجألاا نم دنتسملا اذه يف ةدراولا تامولعملا ءاشنإ مت. تناك اذإ .(يضارتفا) حوسمم نيوكتب دنتسملا اذه يف ةمدختسُملا ةزهجألاا عيمج تأدب رمأ يأل لمتحملا ريثأتلل كمهف نم دكأتف ،ليغشتلا ديق كتكبش.

## FTD ىلع Cisco AnyConnect نيوكت

عيمج رشن نم دكأت ،ءدبلا لبق .FMC ربع AnyConnect نيوكت تاوطخ مسقلاا اذه فصي تانيوكتلا.

#### ةكبشلل يطيطختلا مسرلا

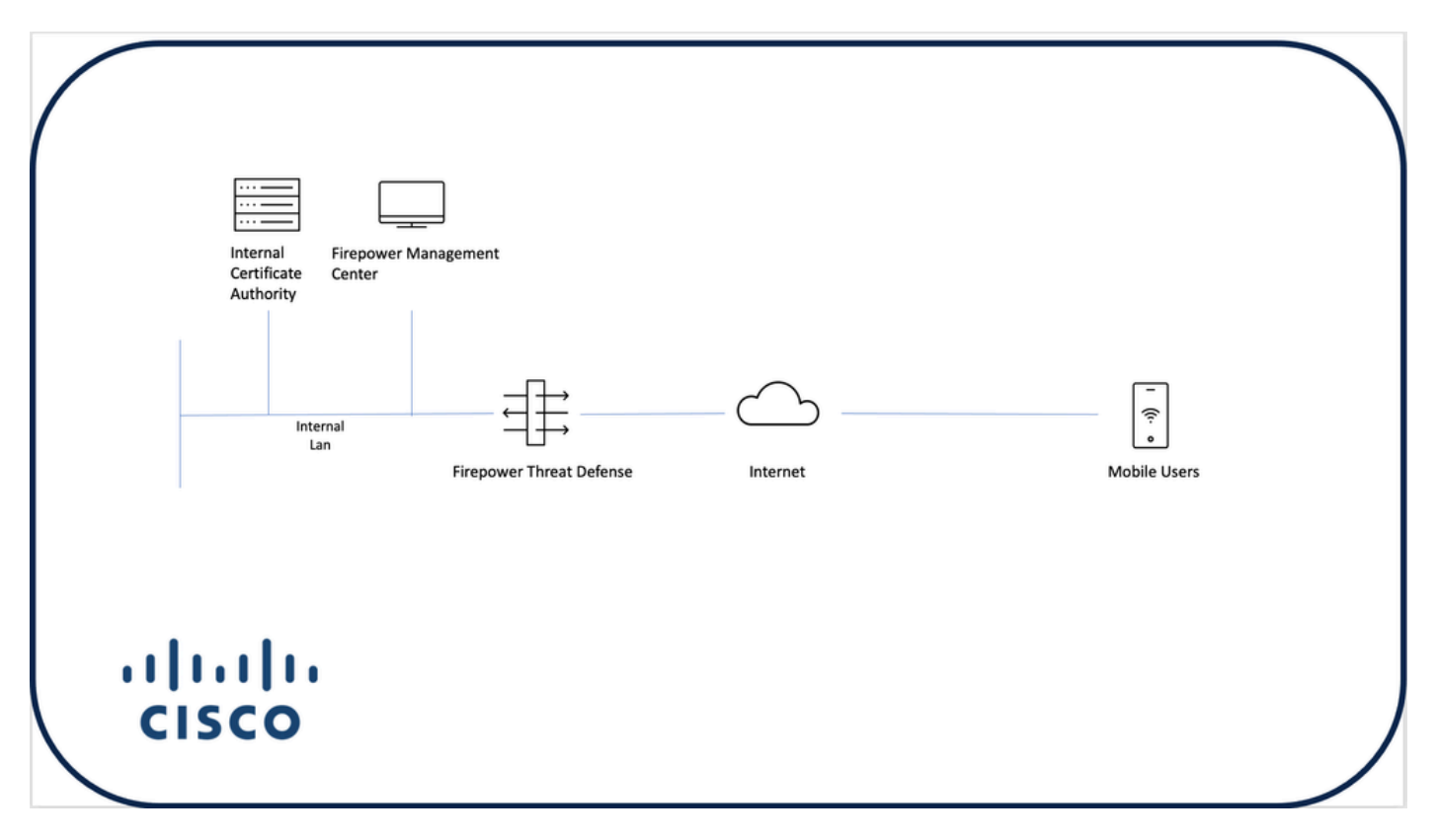

FTD ىلإ ةداەش ةڧاضإ

رتخاو صيخرتلا < ةزهجألا ىلإ لقتنا .FMC زاهج ىلع FTD ل ةداهش ءاشنإب مق .1 ةوطخلا ةروصلا هذه يف حضوم وه امك ،ةفاضإ:

| Firepower Management Center<br>Devices / Certificates | Overview Ana | alysis Policies  | Devices Objects | AMP | Intelligence | ۹ | Deploy | ¢ 🕹             | 🛛 admin 🕶 |
|-------------------------------------------------------|--------------|------------------|-----------------|-----|--------------|---|--------|-----------------|-----------|
|                                                       | =            |                  |                 |     |              | - |        | $\cdot \subset$ | Add       |
| Name                                                  | Domain       | Enrollment Type  | Status          |     |              |   |        |                 |           |
| V = FTD1                                              |              |                  |                 |     |              |   |        |                 |           |
| FTD                                                   | Global       | Manual (CA & ID) | CA ID           |     |              |   |        | G• 🖉            | Ci        |
| ✓ 📾 Tcoutrie-FTD2                                     |              |                  |                 |     |              |   |        |                 |           |
| ħd2                                                   | Global       | PKCS12 file      | CA (L)          |     |              |   |        | G• 🖉            | C         |
|                                                       |              |                  |                 |     |              |   |        |                 |           |
|                                                       |              |                  |                 |     |              |   |        |                 |           |
|                                                       |              |                  |                 |     |              |   |        |                 |           |
|                                                       |              |                  |                 |     |              |   |        |                 |           |
|                                                       |              |                  |                 |     |              |   |        |                 |           |
|                                                       |              |                  |                 |     |              |   |        |                 |           |
|                                                       |              |                  |                 |     |              |   |        |                 |           |
|                                                       |              |                  |                 |     |              |   |        |                 |           |
|                                                       |              |                  |                 |     |              |   |        |                 |           |
|                                                       |              |                  |                 |     |              |   |        |                 |           |
|                                                       |              |                  |                 |     |              |   |        |                 |           |
|                                                       |              |                  |                 |     |              |   |        |                 |           |
|                                                       |              |                  |                 |     |              |   |        |                 |           |
|                                                       |              |                  |                 |     |              |   |        |                 |           |
|                                                       |              |                  |                 |     | How To       |   |        |                 |           |

ةزهجألل ةلدسنملا ةمئاقلا نم FTD زاهج رتخأ .ليصوت VPN لا ل بغر ب FTD لا 2. قوطخ ترتخأ. ةروصلا هذه يف حضوم وه امك ،ديدج ةداهش ليجست بولسأ ةفاضإل + ةنوقيأ ىلع رقنا:

| ← → C @ O A http                                      | s://tcoutrie-fmc.tcoutrie- | security301.com/ddd/#P | alcerificate 🏠 😇 🐇 🕼 🖽 🔮 📟                                                                                                    | e = 🗴 =         |    |
|-------------------------------------------------------|----------------------------|------------------------|----------------------------------------------------------------------------------------------------|-----------------|----|
| Octing Started C School C Work                        |                            |                        |                                                                                                    | C Other Bookman | ks |
| Firepower Management Center<br>Devices / Certificates | Overview A                 | nalysis Policies       | Devices Objects AMP Intelligence Q Deploy 💞                                                                                                    | 🗘 🌒 admin       | ,  |
|                                                       |                            |                        |                                                                                                    | Add             |    |
| Name                                                  | Domain                     | Enrollment Type        | Status                                                                                                    |                 |    |
| ∨⇔FTD1                                                |                            |                        |                                                                                                    |                 |    |
| FTD                                                   | Global                     | Manual (CA & ID)       |                                                                                                    | • ₽ C ₹         |    |
| ✓ 🚥 Tcoutrie-FTD2                                     |                            |                        |                                                                                                    |                 |    |
| ftd2                                                  | Global                     | PKCS12 file            | Add New Certificate                                                                                                    | • ₽ C ∎         |    |
|                                                       |                            |                        | Add a new certificate to the device using cert enrollment object which is used to<br>generate CA:<br>Tootrie-FID2<br>Cert Enrollment*:<br>Select a certificate entrollment object • (+)<br>Cancel Add |                 |    |
|                                                       |                            |                        | How To                                                                                                    |                 |    |

ىلع لوصحلل ةلضفملا ةقيرطلا وه يذلا رايخلا رتخأ .زاهجلا ىلاٍ تاداەشلا فضاً .3 ةوطخلا ةئيبلا يف تاداەشلا. وه امك ،ظفح رقناو (طقف PKCS12) رورملا زمر لخدأ .FTD زاهج ىلاٍ ةداهشلا ليمحت .4 ةوطخلا ةروصلا هذه يف حضوم:

| Add Cert Enrollme                                   | ent                                                                                                    | ?   |
|-----------------------------------------------------|----------------------------------------------------------------------------------------------------|-----|
| Name* ftdcert Description                           |                                                                                                    |     |
| CA Information<br>Enrollment Type:<br>PKCS12 File*: | Certificate Parameters Key Revocation          PKCS12 File <ul> <li>Prowse PKCS12 File</li> </ul> Troutrie-ftd2 p12 | _   |
| Passphrase:                                         | Skip Check for CA flag in basic constraints of the CA Certificate                                                   |     |
|                                                     | Cancel                                                                                                    | ave |

ةدهاشمل .اروف ثدحت تاداهشلا رشن ةيلمع نإف ،فلملا ظفحب موقت نأ درجمب :ةظحالم 📎

## 🔌 فرعملا رتخأ ،ةداەشلا ليصافت.

#### Cisco AnyConnect نيوكت

.دعب نع لوصولا جلاعم مادختساب FMC ربع AnyConnect نيوكتب مق

AnyConnect. نيوكتل Remote Access VPN جەن جلاعم ليغشت ءدب 1. ةوطخلا

مزەجألا ىلإ لقتنا Add. رتخاو (دعب نع لوصولا) Remote Access <

| cisco | Firepower Management Center<br>Devices / VPN / Remote Access | Overview | Analysis | Policies | Devices                       | Objects                      | AMP     | Intelligence |                                            | ٩ | Deploy | ¢ 😵 | admin • |
|-------|--------------------------------------------------------------|----------|----------|----------|-------------------------------|------------------------------|---------|--------------|--------------------------------------------|---|--------|-----|---------|
|       |                                                              |          |          |          |                               |                              |         |              |                                            |   |        |     | Add     |
| Name  |                                                              |          |          |          | Status                        |                              |         |              | Last Modified                              |   |        |     |         |
| RAVP  | N                                                            |          |          |          | Targeting 1 d<br>Up-to-date o | levices<br>in all targeted d | levices |              | 2021-07-09 17:10:31<br>Modified by "admin" |   | / 1    |     |         |
|       |                                                              |          |          |          |                               |                              |         |              |                                            |   |        |     |         |
|       |                                                              |          |          |          |                               |                              |         |              |                                            |   |        |     |         |
|       |                                                              |          |          |          |                               |                              |         |              |                                            |   |        |     |         |
|       |                                                              |          |          |          |                               |                              |         |              |                                            |   |        |     |         |
|       |                                                              |          |          |          |                               |                              |         |              |                                            |   |        |     |         |
|       |                                                              |          |          |          |                               |                              |         |              |                                            |   |        |     |         |
|       |                                                              |          |          |          |                               |                              |         |              |                                            |   |        |     |         |
|       |                                                              |          |          |          |                               |                              |         |              |                                            |   |        |     |         |
|       |                                                              |          |          |          |                               |                              |         |              |                                            |   |        |     |         |
|       |                                                              |          |          |          |                               |                              |         |              |                                            |   |        |     |         |
|       |                                                              |          |          |          |                               |                              |         |              |                                            |   |        |     |         |
|       |                                                              |          |          |          |                               |                              |         |              |                                            |   |        |     |         |
|       |                                                              |          |          |          |                               |                              |         |              |                                            |   |        |     |         |
|       |                                                              |          |          |          |                               |                              |         |              |                                            |   |        |     |         |
|       |                                                              |          |          |          |                               |                              |         |              |                                            |   |        |     |         |
|       |                                                              |          |          |          |                               |                              |         |              |                                            |   |        |     |         |
|       |                                                              |          |          |          |                               |                              |         |              |                                            |   |        |     |         |
|       |                                                              |          |          |          |                               |                              |         | How To       |                                            |   |        |     |         |
|       |                                                              |          |          |          |                               |                              |         | How To       |                                            |   |        |     |         |

جەنلا نييعت .2 ةوطخلا.

جەنلا نييعت لامكإ: جەنلا ةيمستب مق أ.

بغر ب لوكوتورب VPN لا ترتخأ .ب.

c. نيوكتلا قيبطتل فدەتسملا زاەجلا رتخأ.

| Periode Access VPN Policy Wizard           Policy Assignment         2 Connection Profile         3 AnyConnect         4 Access & Certificate         5 Summary |                                                                                                    |                  |
|----------------------------------------------------------------------------------------------------|----------------------------------------------------------------------------------------------------|------------------|
| Targeted Devices and Protocols     Sel      VPN Protocols:   VPI Protocols:   Targeted Devices   VPI Protocols:   Targeted Devices   VPI Protocols:             | Before You Start.<br>Before you start, ensure the following configuration<br>elements to be in place to complete Remote Access<br>VNN Policy. Authentication Server Configure Resin or RADIUS Server Group or SSO to<br>authenticate VPN clients. AnyConnect Client Package Make sure you have AnyConnect package for VPN<br>Client downloaded or you have the relevant Clicoc<br>crederials to download it during the valued. Device Interface Interfaces should be already configured on targeted<br>or interface group to enable VPN access. |                  |
| How To                                                                                                    |                                                                                                    | Cancel Back Next |

لاصتالا فيرعت فلم .3 ةوطخلا.

لاصتالا فيرعت فلم ةيمستب مق .أ طقف ليمعلا ةداهش ىلع ةقداصملا بولسأ نييعت .ب

ديدج ةعومجم جەن ءاشنإب مق ،رمألا مزل اذاو ،IP نيوانع عمجت نييعتب مق .ج.

(يلاتلا) Next قوف رقنا .د

| Remote Access VPN Policy Wizard                                                                                                    |
|----------------------------------------------------------------------------------------------------|
| 1) Policy Assignment — 1 AnyConnect — 3 AnyConnect — 6 Access & Certificate — 5 Summary                                                                                                    |
|                                                                                                    |
| Connection Profiles asset(f) the houring group publicles for a VPN connection. These publices partials to creating the<br>benefitsed. Two shall a communicate and these addresses are assigned. They also includes user attributes, which<br>are defined in group publices.                                                                                                    |
| This name is configured as a connection alias, it can be used to connect to the VMV getensoy.                                                                                                    |
| Authentication, Authorization & Accounting (AAA):                                                                                                    |
| Specify the method of authentication (MAA, certificates or both), and the AAA servers that will be used for VMs<br>conventions.                                                                                                    |
| Authentication Methods Celete Device to Provide the Device of the Celeterate Device of the Celeterate Device of the Celet |
| Username from 🐇 Map specific hold: 🔿 Use entrie DN (Distripublied Name) as sommane                                                                                                    |
| Princy Flets (CK (Common Name) +                                                                                                    |
| Secondry Field Nove •                                                                                                    |
| Authorization Server:<br>(Incent or 19/0.00)                                                                                                    |
| Accounting Server: + +                                                                                                    |
| Client Address Assignment:                                                                                                    |
| Center Parkstreas can be assigned from AAA survey, CHCP and a service and P address pools, but and the address pools, but address pools, but addre |
| □ Use AA Server (Resine #RADES only) ●                                                                                                    |
| very structure overversal     test structure structure struct      |
|                                                                                                    |
|                                                                                                    |
| Group Paticy:                                                                                                    |
| A group policy is a collection of user-indential sension abilitybas which are assigned to client when a VPN<br>connection is exhibiting. Select or creates a Coroup Fully values.                                                                                                    |
| Group hility* (biblightiy +) +                                                                                                    |
| Let Grup Palay                                                                                                    |
|                                                                                                    |

💊 تاسلجل مدختسملا مسا لاخدال همادختساٍ دارملا يساسألا لقحلا رتخاً :ةظحالم. ليلدلا اذه يف ةداهشلل CN مدختسي .ةقداصملا.

فوطخلا 4. AnyConnect.

رقناو AnyConnect نم لضفملا رادصإلا ليمحتب مق .زامجلا ىل AnyConnect قروص ةفاضإ يلاتا قوف.

Software.Cisco.com. مزح ليزنت نكمي :ةظحالم Software.Cisco.com.

.ةداەشلاو لوصولا .5 ةوطخلا

يف حضوم وه امك ،ةهجاولا ىوتسم ىلع AnyConnect نيكمتو ةهجاو ىلع ةداهشلا قيبطتب مق يلاتلا قوف رقناو ،ةروصلا هذه.

| 🗯 Firefox File Edit View History Bookmarks Tools Window Help |                                                                                                    |                                                                                                    |                        | 💲 🛤 🗢 😨 🍳 🚍 🧶 Frijul 30 10:40 AM -      |
|--------------------------------------------------------------|----------------------------------------------------------------------------------------------------|----------------------------------------------------------------------------------------------------|------------------------|-----------------------------------------|
| Cisco Firepower Management C X +                             |                                                                                                    |                                                                                                    |                        |                                         |
| ← → C @ ♦ https://tcoutrie-fmc.tcoutrie-security301.co       | n/ddd/#RAVpnSetupWizard                                                                                                    |                                                                                                    | û                      | छ 🛃 IN 🗈 😨 💭 🔤 🚏 ≡<br>⊡ Other Bookmarks |
| CISCO Devices / VPN / Setup Wizard Overview Analysis Pr      | olicies Devices Objects AMP Intelligence                                                                                                    |                                                                                                    |                        | ९. Deploy 💕 🌣 🔕 admin 🕶                 |
| Remote Access VPN Policy Wizard                              |                                                                                                    |                                                                                                    |                        |                                         |
| Policy Assignment 2 Connection Profile 3 AnyConnect          | Access & Certificate 5 Summary                                                                                                    |                                                                                                    |                        |                                         |
| Bende<br>User                                                | Lerrerer<br>Lierer<br>Lierer<br>Lierer<br>Lierer<br>Lierer<br>Lerrerer<br>Lierer<br>Lerrerer<br>Lerrererer<br>Lerrerer<br>Lerrerer<br>Lerrerer<br>Lerre | <pre>vpn baside<br/>vpn baside<br/>baside<br/>vpn baside<br/>vpn baside</pre> | Corporate<br>Resources |                                         |
|                                                              |                                                                                                    |                                                                                                    |                        |                                         |
|                                                              |                                                                                                    |                                                                                                    | How To                 | Cancel                                  |

.صخلم .6 ةوطخلا

رشنلا مث ءاەنإ قوف رقنا ،بحسلا تايلمع ةفاك بحس مت اذإ .تانيوكتلا عجار.

## ةلومحملا ةزهجألا يمدختسمل ةداهش ءاشنإ

ليصوتلا يف مدختسملا لومحملا زاهجلا ىلإ اهتفاضإل ةداهش ءاشنإ.

.XCA ةوطخلا

XCA حتف .أ

ةديدج تانايب ةدعاق ءدب .ب

.CSR ءاشنإ .2 ةوطخلا

(CSR) ةداەشلا عيقوت بلط رتخأ .أ

ديدج بلط رايتخإ .ب

ةداەشلل ةمزاللا تامولعملا لك عم ةميقلا لخدأ .ج

ديدج حاتفم ءاشنإ .د

قفاوم قوف رقنا ،ءاەتنالا دنع .ه

| • • •                                | 🛷 X Certificate a | nd Key management      |               |                             |
|--------------------------------------|-------------------|------------------------|---------------|-----------------------------|
| Create Certificate signing req       | uest              |                        |               | 3 Provinsk<br>Priliden 7/11 |
| Source                               | Extensions        | Key usage Netscape     | Advanced      |                             |
| Distinguished name                   |                   |                        |               |                             |
| Internal name                        |                   | organizationName       |               |                             |
| countryName                          |                   | organizationalUnitName |               |                             |
| stateOrProvinceName                  |                   | commonName             | Cisco_Test    |                             |
| localityName                         |                   | emailAddress           |               |                             |
| Туре                                 |                   | Content                |               | Add<br>Delete               |
| Private key<br>Cisco_Test_1 (RSA:204 | 48 bit)           | ᅌ 🗌 Used key           | s too Generat | e a new key                 |
|                                      |                   |                        | Ca            | oncel OK                    |

## 🌭 .ةداەشلاب صاخلا CN دنتسملا اذە مدختسي :ةظحالم.

.CSR لاسرإ .3 ةوطخلا

CSR ريدصت .أ

ةديدج ةداەش ىلع لوصحلل CA ىلإ CSR لاسرإ .ب

|   |                                    | I X          | Certificate and Key manager | nent      |                  |                |
|---|------------------------------------|--------------|-----------------------------|-----------|------------------|----------------|
| 1 |                                    | Private Keys | Certificates                | Templates | Revocation lists |                |
|   | Internal name A commonName Signed  |              |                             |           |                  |                |
|   | Cisco_Test Cisco_Test Unhandled    |              |                             |           |                  | New Request    |
|   |                                    |              |                             |           |                  | Export         |
|   |                                    |              |                             |           |                  | Import         |
|   |                                    |              |                             |           |                  | Show Details   |
|   |                                    |              |                             |           |                  | Delete         |
|   |                                    |              |                             |           |                  |                |
|   |                                    |              |                             |           |                  |                |
|   |                                    |              |                             |           |                  |                |
|   |                                    |              |                             |           |                  |                |
|   |                                    |              |                             |           |                  |                |
|   |                                    |              |                             |           |                  |                |
|   |                                    |              |                             |           |                  |                |
|   |                                    |              |                             |           |                  |                |
|   |                                    |              |                             |           |                  |                |
|   |                                    |              |                             |           |                  |                |
|   |                                    |              |                             |           |                  |                |
|   |                                    |              |                             |           |                  |                |
|   |                                    |              |                             |           |                  |                |
|   |                                    |              |                             |           |                  |                |
|   |                                    |              |                             |           |                  |                |
|   |                                    |              |                             |           |                  | Insurincela    |
|   |                                    |              |                             |           |                  | 3 Minshoo Fine |
|   |                                    |              |                             |           |                  |                |
|   |                                    |              |                             |           |                  |                |
| D | atabase: /Users/tcoutrie/cisco.xdb |              | Search                      |           |                  |                |

.CSR ب صاخلا PEM قيسنت مدختساً :ةظحالم 🛇

لومحملا زاهجلا ىلع تيبثتلا

لومحملا زاهجلا ىلإ زاهجلا قداەش ةفاضإ .1 ةوطخلا. ديدج ةداەش قيبطت ةفاضإل AnyConnect قيبطت عم ةداەشلا كراش .2 ةوطخلا.

ال .قيبطتال عم ةداهشال مدختسمال كراشي نأ يوديال تيبثتال بالطتي :ريذحت 🗥 ربع اهعفد متي يتال تاداهشال يلع اذه قبطني

| <b>C</b> Documents |             | certs                            |                                 | Select                         |
|--------------------|-------------|----------------------------------|---------------------------------|--------------------------------|
| Q Search           |             |                                  |                                 | Ŷ                              |
| Cisco Test.p1      | DMChain.p7b |                                  | Certificate<br>Personal Control | Certificate                    |
| Сору               | Ф           | 4/25/21, 1:50<br>1 KB            | driod.p12<br>5/13/21, 7:04      | driod_1.p12<br>5/13/21, 7:05   |
| Duplicate          | œ           |                                  | 4 KB                            | 4 KB                           |
| Move               | Ð           | Contilligate                     | Certificate                     | Certificate                    |
| Delete             | 団           | Perional                         | Perional                        | Perional                       |
| t Info             | (j          | Noblesse_IPA<br>D_2.p12          | Noblesse_IPh<br>one.p12         | Noblesse_IPh<br>one_1.p12      |
| Quick Look         | ۲           | 4/25/21, 11:18<br>4 KB           | 4/25/21, 10:31<br>3 KB          | 4/25/21, 11:01<br>4 KB         |
| Tags               | 0           |                                  |                                 |                                |
| Rename             | 1           | Certificate<br>Personal          | Certificate<br>Perional         | Certificate<br>Personal        |
| Share              | Û           | Noblesse_MA                      | Noblesse_Wi                     | Noblesse_Wi                    |
| Compress           | ē           | <b>C_2.p12</b><br>4/25/21, 11:19 | ndows.p12<br>4/25/21, 12:56     | ndowsIKE.p12<br>5/12/21, 12:42 |
| 410                | 4110        | 4 KB                             | 3 KB                            | 4 KB                           |

دربم PKCS12 ل ةملك ةداهش .3 ةوطخ لخدي.

.AnyConnect ىلع ديدج لاصتا ءاشنإ .4 ةوطخلا

.VPN لاصتا ةفاضإ < تالاصتالا ؛ةديدج تالاصتإ ىلإ لقتنا .5 ةوطخلا

| AnyConnect                      | VPN Connections           |    |
|---------------------------------|---------------------------|----|
| PRIMARY VIRTUAL PRIVATE NETWORK |                           |    |
| AnyConnect VPN                  | CALO<br>Enabled           | Ð  |
| Connections CALO >              | номеіке                   | i  |
| Details Disconnected >          | HOMEIKE-IN                | i  |
| GENERAL                         | HOMESSL-IN                | i) |
| Settings >                      | HomeIPEC-IN (             | Ð  |
| Diagnostics >                   | HomeIPSEC                 | Ð  |
| About >                         | HomeSSL                   | Ð  |
|                                 | rtp-vpn-cluster.cisco.com | Ð  |
|                                 | Add VPN Connection        | •  |
|                                 |                           |    |
|                                 |                           |    |
| cisco                           |                           |    |

ديدجلا لاصتالل ةمولعملا. 6 ةوطخ لخدي.

لاصتالا ةيمستب مق :فصولا

FTD ب صاخلا FQDN وأ IP ناونع :مداخلا ناونع

ةيفاضإ تانيوكت :مدقتم

مدقتم رتخأ .7 ةوطخلا.

اثيدح اەتڧاضإ تمت يتلا كتداەش رتخاو ةداەش رتخأ .8 ةوطخلا.

| AnyConnect                    | VPN Co                                                           | VPN Connections |     |  |  |
|-------------------------------|------------------------------------------------------------------|-----------------|-----|--|--|
| PRIMARY VIRTUAL PRIVATE NETWO | RK                                                               |                 |     |  |  |
| AnyConnect VPN                | Advanced Select Certificate                                      |                 | (j) |  |  |
| Connections FT                |                                                                  |                 | (j) |  |  |
| Details Disconnecte           | Disabled                                                         |                 |     |  |  |
| Details                       | Selecting this option will disable certificate authentication.   |                 | í   |  |  |
|                               | Automatic                                                        |                 | (j) |  |  |
| GENERAL                       | This will automatically select a certificate for authentication. |                 | •   |  |  |
| Settings                      | Noblesse_IPAD                                                    |                 | í   |  |  |
| Disguastics                   | Issuer: DMsliders-TCOUTRIE-SRV-CA                                | (i) >           | (i) |  |  |
| Diagnostics                   | Expiration Date: Apr 25, 2022 11:00:36                           | _               |     |  |  |
| About                         | Cisco_Test                                                       | (i) >           | i   |  |  |
|                               | Expiration Date: Aug 02, 2022 08:12:47                           | <b>U</b>        | (i) |  |  |
|                               | Noblesse_IPAD                                                    |                 | 0   |  |  |
|                               | Issuer: DMsliders-TCOUTRIE-SRV-CA                                | (i) >           | i   |  |  |
|                               | Expiration Date: Apr 25, 2022 11:04:38                           |                 |     |  |  |
|                               | Noblesse_IPAD                                                    | (i) >           |     |  |  |
|                               | Issuer: DMSIIders-TCOUTRIE-SRV-CA                                | <b>U</b>        |     |  |  |
|                               | Expiration Date: Apr 25, 2022 00:42:05                           |                 |     |  |  |
|                               |                                                                  |                 |     |  |  |
|                               |                                                                  |                 |     |  |  |
| CISCO                         |                                                                  |                 |     |  |  |
|                               |                                                                  |                 |     |  |  |
|                               |                                                                  |                 |     |  |  |

رابتخالاو تالاصتالا ىلإ ىرخأ ةرم لقتنا .9 ةوطخلا.

ةلاحلا يف الصتم ليصافتلا رەظتو ليغشتلا ديق ليدبتلا ىقبي ،ليدبتلا حاجن درجمب.

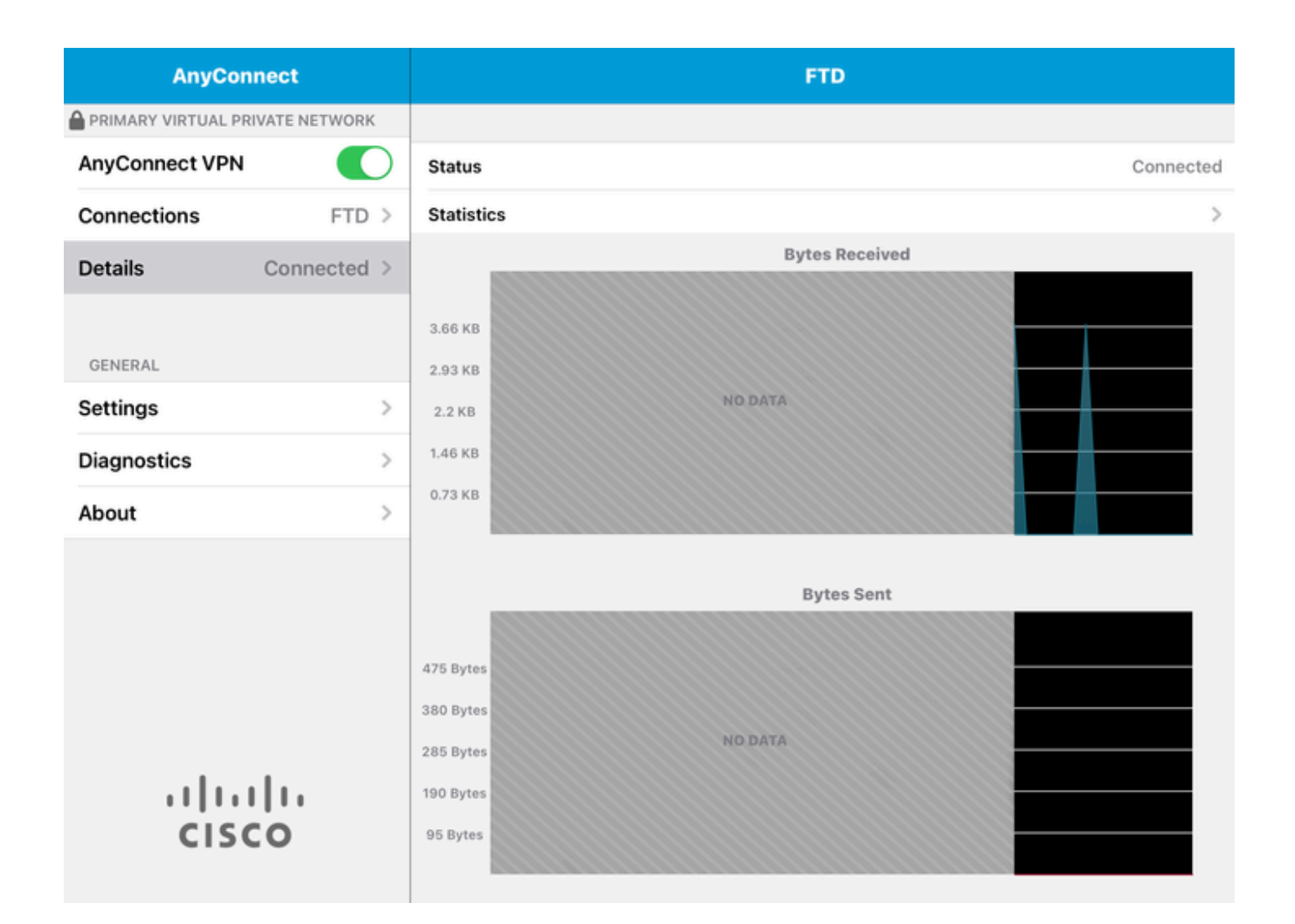

## ةحصلا نم ققحتلا

لصتملا فيضملا لوح تامولعملا عيمج show vpn-sessionDB detail AnyConnect رمألا ضرعي.

'sort' وأ 'filter' ةيساسألا تاملكلا وه رثكأ رمألا اذه حيشرتب موقي نأ رايخلا :حيملت sort' وأ 'filter' أي ساسألا تاملكلا وه رثكاً .

:لاثملا ليبس ىلع

Tcoutrie-FTD3# show vpn-sessiondb detail Anyconnect

Username : Cisco\_Test Index : 23 Assigned IP : 10.71.1.2 Public IP : 10.118.18.168 Protocol : Anyconnect-Parent SSL-Tunnel DTLS-Tunnel License : Anyconnect Premium, Anyconnect for Mobile Encryption : Anyconnect-Parent: (1)none SSL-Tunnel: (1)AES-GCM-256 DTLS-Tunnel: (1)AES-GCM-256 Hash : Anyconnect-Parent: (1)none SSL-Tunnel: (1)SHA384 DTLS-Tunnel: (1)SHA384 Bytes Tx : 8627 Bytes Rx : 220 Pkts Tx : 4 Pkts Rx : 0 Pkts Tx Drop : 0 Pkts Rx Drop : 0 Group Policy : SSL Tunnel Group : SSL Login Time : 13:03:28 UTC Mon Aug 2 2021 Duration : 0h:01m:49s Inactivity : 0h:00m:00s VLAN Mapping : N/A VLAN : none Audt Sess ID : 0a7aa95d000170006107ed20 Security Grp : none Tunnel Zone : 0 Anyconnect-Parent Tunnels: 1 SSL-Tunnel Tunnels: 1 DTLS-Tunnel Tunnels: 1 Anyconnect-Parent: Tunnel ID : 23.1 Public IP : 10.118.18.168 Encryption : none Hashing : none TCP Src Port : 64983 TCP Dst Port : 443 Auth Mode : Certificate Idle Time Out: 30 Minutes Idle TO Left : 28 Minutes Client OS : apple-ios Client OS Ver: 14.6 Client Type : Anyconnect Client Ver : Cisco Anyconnect VPN Agent for Apple iPad 4.10.01099 Bytes Tx : 6299 Bytes Rx : 220 Pkts Tx : 2 Pkts Rx : 0 Pkts Tx Drop : 0 Pkts Rx Drop : 0 SSL-Tunnel: Tunnel ID : 23.2 Assigned IP : 10.71.1.2 Public IP : 10.118.18.168 Encryption : AES-GCM-256 Hashing : SHA384 Ciphersuite : ECDHE-RSA-AES256-GCM-SHA384 Encapsulation: TLSv1.2 TCP Src Port : 64985 TCP Dst Port : 443 Auth Mode : Certificate Idle Time Out: 30 Minutes Idle TO Left : 28 Minutes Client OS : Apple iOS Client Type : SSL VPN Client Client Ver : Cisco Anyconnect VPN Agent for Apple iPad 4.10.01099 Bytes Tx : 2328 Bytes Rx : 0 Pkts Tx : 2 Pkts Rx : 0 Pkts Tx Drop : 0 Pkts Rx Drop : 0 DTLS-Tunnel: Tunnel ID : 23.3 Assigned IP : 10.71.1.2 Public IP : 10.118.18.168 Encryption : AES-GCM-256 Hashing : SHA384 Ciphersuite : ECDHE-ECDSA-AES256-GCM-SHA384 Encapsulation: DTLSv1.2 UDP Src Port : 51003 UDP Dst Port : 443 Auth Mode : Certificate Idle Time Out: 30 Minutes Idle TO Left : 28 Minutes Client OS : Apple iOS Client Type : DTLS VPN Client Client Ver : Cisco Anyconnect VPN Agent for Apple iPad 4.10.01099 Bytes Tx : 0 Bytes Rx : 0 Pkts Tx : 0 Pkts Rx : 0 Pkts Tx Drop : 0 Pkts Rx Drop : 0

اهحالصإو ءاطخألا فاشكتسا

#### ءاطخألا حيحصت

وه امحالصإو ةلكشملا هذه ءاطخأ فاشكتسال بولطملا حيحصتلا:

Debug crypto ca 14 Debug webvpn 255 Debug webvpn Anyconnect 255

:SSL سيلو IPsec وه لاصتالا ناك اذإ

Debug crypto ikev2 platform 255 Debug crypto ikev2 protocol 255 debug crypto CA 14

:ةلومحملا ةزهجألل AnyConnect قيبطت نم تالجسلا

.تالجسلا ةكراشم < VPN ءاطخاً حيحصت تالجس < صيخشتلا ىلإ لقتنا

| AnyConnect                      | Diagnostics          |
|---------------------------------|----------------------|
| PRIMARY VIRTUAL PRIVATE NETWORK |                      |
| AnyConnect VPN                  | VPN Debug Logs       |
| Connections Asa1 >              | Logs                 |
| Details Disconnected >          | System Information > |
|                                 | Share Logs           |
| GENERAL                         | Customize Debug Logs |
| Settings                        |                      |
| Diagnostics                     | Certificates         |
| About >                         | Profile >            |
|                                 | Localization         |
|                                 |                      |
|                                 |                      |
|                                 |                      |
|                                 |                      |
|                                 |                      |
| CISCO                           |                      |
|                                 |                      |

تامولعملا لخدأ:

- ەلكشملا •
- رثاكتلل تأوطخ

.عم ةكراشم < لاسرإ ىلإ لقتنا مث

| 3:49 PM wed Sep 29  |                                                                                                    | € 47% ■                  |               |           |  |
|---------------------|----------------------------------------------------------------------------------------------------|--------------------------|---------------|-----------|--|
| AnyConnect          |                                                                                                    | Diagnostics              |               |           |  |
|                     | DRK                                                                                                    |                          |               |           |  |
| AnyConnect VPN      | Cancel                                                                                                    | Share Logs               | Send          |           |  |
| Connections As      | Please describe the following fields.                                                                                                    | e problem and steps to r | Email logs to | >         |  |
| Details Disconnecte | PROBLEM                                                                                                    |                          | Administrator | >         |  |
| GENERAL             | Test                                                                                                    |                          | Cisco         |           |  |
| Settings            | STEPS TO REPRODU                                                                                                    | CE                       | Share with    | >         |  |
| Diagnostics         | Test                                                                                                    |                          |               | /// · · · |  |
| About               |                                                                                                    |                          |               | >         |  |
|                     |                                                                                                    |                          | 1.1           | >         |  |
| ··i ··i ··<br>cisco | The data sent is for diagnostic purposes only and may contain information<br>about configured connections, as well as server and endpoint identities, IP<br>addresses, and username. This data will appear to come from the email<br>address you specify and will not be used for marketing or advertising<br>purposes. |                          |               |           |  |

.تالجسلا لاسرال ينورتكلإ ديرب ليمع مادختسإ رايخ مدقي اذهو

ةمجرتاا مذه لوح

تمجرت Cisco تايان تايانق تال نم قعومجم مادختساب دنتسمل اذه Cisco تمجرت ملاعل العامي عيمج يف نيم دختسمل لمعد يوتحم ميدقت لقيرشبل و امك ققيقد نوكت نل قيل قمجرت لضفاً نأ قظعالم يجرُي .قصاخل امهتغلب Cisco ياخت .فرتحم مجرتم اممدقي يتل القيفارت عال قمجرت اعم ل احل اوه يل إ أم اد عوجرل اب يصوُتو تامجرت الاذة ققد نع اهتي لوئسم Systems الما يا إ أم الا عنه يل الان الانتيام الال الانتيال الانت الما